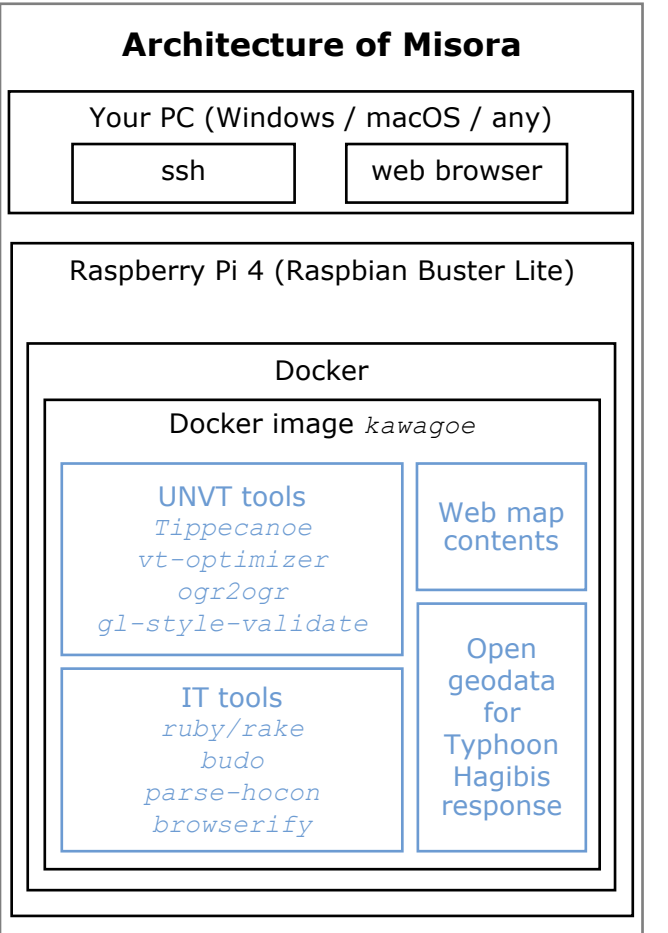

#### About the name

The name of the product - Misora - was taken from a name in Japanese language, of a color almost identical to the UN Blue. Misora, which means the sky, and is spelled  $\mathcal{PE}$  in Japanese hiragana, can also be found in Manyoshu, the oldest collection of Japanese poetry.

**みそら**ゆく くももつかひと ひとはいへど いへづとやらむ たづきしらずも 大伴家持(万葉集 20/4410)

4

# **Build Misora from scratch**

You can build Misora whereever you have a Raspberry Pi and an Internet connection.

- 1. Download Raspbian Buster Lite from raspberrypi.org. Write it to a MicroSD card. We used balenaEtcher.
- 2. Insert the MicroSD card again, and write an empty file named ssh to the volume named boot.
- 3. Eject the MicroSD card and insert it to your Raspberry Pi. Connect Ethernet cable and the power.
- 4. Log in to the Raspberry Pi by ssh pi@rasbperrypi.local ⊲. Use the password raspberry.
- 5. Run sudo raspi-config 라. Connect to WiFi using [2 Network Options] - [N2 Wi-Fi]. Check your connection by ping unvector-tile-toolkit.github.io 라.
- 6. Run sudo apt update ∉.
- 7. Run sudo apt upgrade ∉.
- 8. Run sudo apt install curl git tmux ruby 쉬.
- 9. Run curl -fsSL

1

https://get.docker.com | sh∉ to install Docker.

- 10. Run sudo usermod -aG docker pi 쉬. Run exit 쉬 to log off from the Raspberry Pi, and run ssh pi@raspberrypi.local 쉬 to log in again. Then docker is ready.
- 11. Run git clone https://github.com/un-vector-tiletoolkit/kawagoe 섹.
- 12. Run docker pull unvt/kawagoe 섹.

13. You may want to remove the WiFi configuration by rm

/etc/wpa\_supplicant/wpa\_supplicant .conf쉭.

Please ask as anything from https://github.com/un-vector-tile- 5 toolkit/kawagoe/issues

#### First time practice of Misora

What to prepare: your PC, Misora, cables

- 1. Open console such as Terminal (macOS) or PowerShell (Windows) in your PC.
- 2. Connect PC to Misora via Ethernet cable.
- 3. Connect Misora to power via USB-C cable. Wait a minute for Misora to be up.

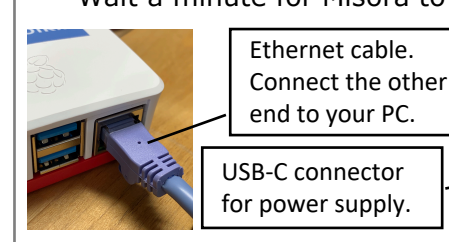

2

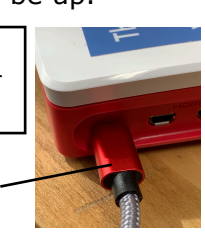

- 4. Run ssh pi@raspberrypi.local. You are connecting to Misora. You need to enter raspberry ↓ as the password. Password you typed will not be shown.
- 5. Run cd kawagoe 쉬 and rake docker:run 쉬. Now you can use UNVT.
- 6. Run cd kawagoe 의 and rake build:raspi 의. You built a web map content suitable for Misora.
- 7. Run rake host 4. You started a server that runs your web map.
- On a web browser in your PC, open http://raspberrypi.local:9966. You are connecting to your web map.
- 9. Press Ctrl-C. This stops your server.
- 10. Run exit 4. You are disconnected UNVT.
- 11. Run sudo poweroff 리. You commanded Misora to shut down.
- 12. Wait a minute for Misora to be down. Disconnect the cables and that's it!

\$ ssh pi@raspberrypi.local pi@raspberrypi.local's password: pi@raspberrypi:~ \$ cd kawagoe pi@raspberrypi:~/kawagoe \$ rake docker:run ~ # cd kawagoe/ ~/kawagoe # rake build:raspi ~/kawagoe # rake host ^C ~/kawagoe # exit pi@raspberrypi:~/kawagoe \$ sudo poweroff Leaflet version 20200227 (early access)

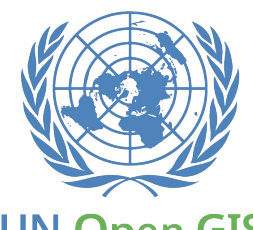

UN Open GIS

Misora (tbd)

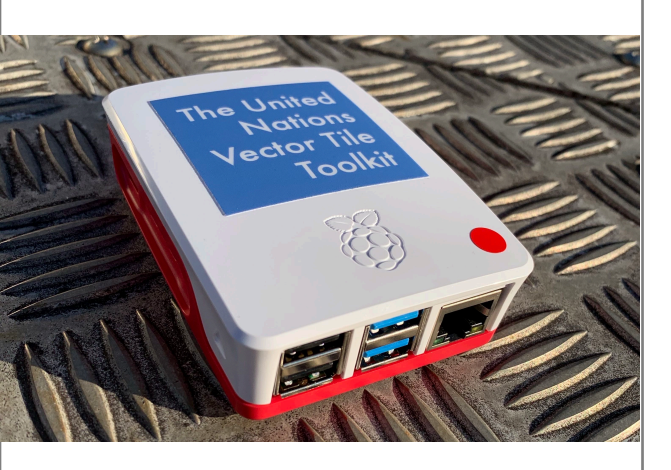

Modern web map server on a single-board PC (Raspberry Pi)

powered by the United Nations Vector Tile Toolkit (UNVT)

### **Recent activities with UNVT**

| 2018        | OSGeo.JP Workshop for UN Vector Tile                                                                                     |
|-------------|----------------------------------------------------------------------------------------------------|
| -12         | Toolkit in FOSS4G Asia 2018                                                                                              |
| 2019<br>-06 | UN OICT-PM Japan Joint Event on<br>Partnership in Geospatial Information &<br>Technology for<br>United Nations Operation |
| 2020        | UN-GGIM WG-Disasters Conference                                                                                          |
| -XX         | 2020 (exercise using Misora)                                                                                             |

# The UNVT community

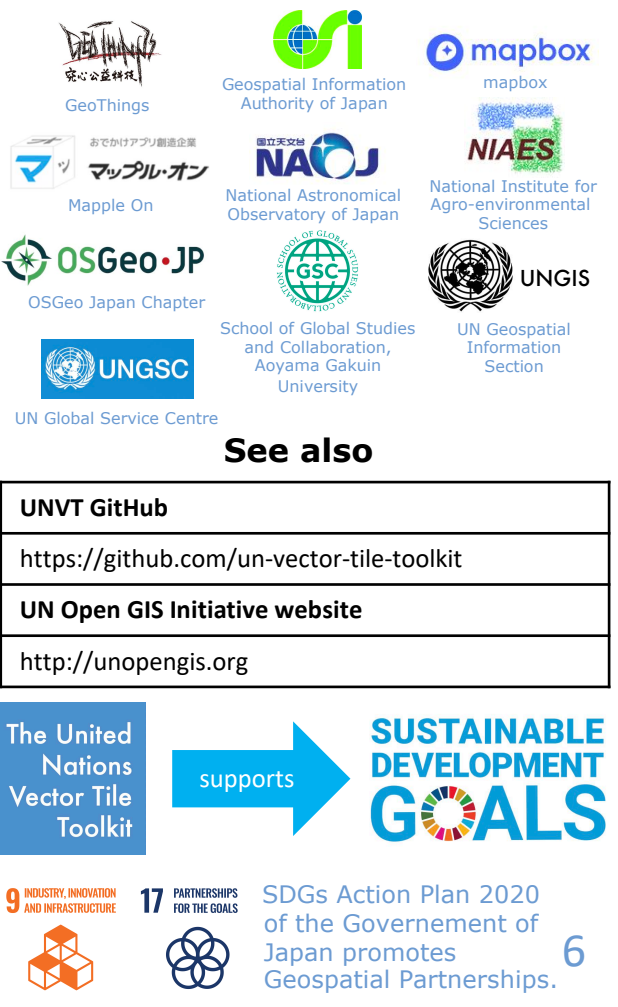

# Misora, UNVT and UN Open GIS

**Misora** is a modern web map server implemented on a \$35 single-board PC called Raspberry Pi. Misora can run without Internet. Misora consumes only \$1 worth of electricity per month. Misora keeps your geospatial information in your hands while it enables dissemination.

Misora was designed for a demo of, and for capacity building on the **United Nations Vector Tile Toolkit (UNVT)**. You can produce, host, style, and optimize basemap web maps taking full advantage of modern Open Source vector tile technologies.

Major subprojects of UNVT includes:

- 1. UNVT deployment at UN Global Service Centre (UNGSC) for UN data dissemination
- 2. GSI Maps Vector the next generation web map service from the Geospatial Information Authority of Japan (GSI)
- 3. Misora UNVT on Raspberry Pi

UNVT is a project under the **UN Open GIS Initiative**. The initiative was established in 2016 with the aim to identify and develop Open Source GIS bundle that meets the requirements of the UN, taking full advantage of the experience of the contributing partners and open source community.

Misora contains open geospatial data captured and prepared by GSI for Kawagoe area in Japan, in response to Typhoon Hagibis in 2019.

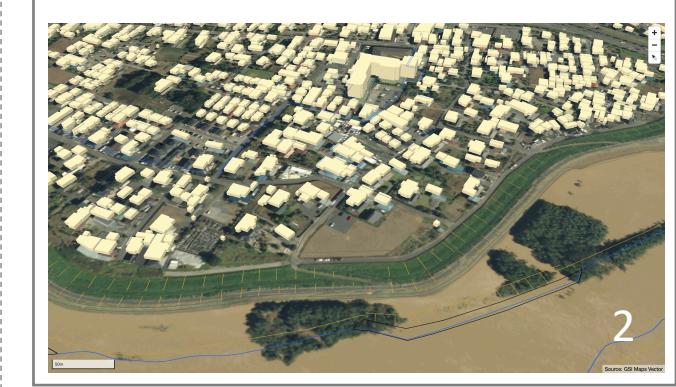